## **Ravimite tellimine Hammas tarkvaras**

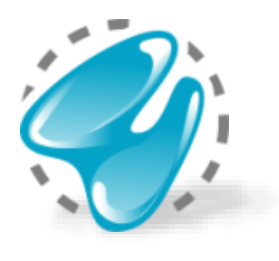

| 🍠 Töögraafik 🛛 🗐 K | (aupade arve 🛛 🐉 Kiirarve | 🕲 Materjalid 🛛 🌍 E-tervis |  |
|--------------------|---------------------------|---------------------------|--|
|                    |                           |                           |  |

• Nii ravimite kui materjalide tellimise aken avaneb peamenüü nupu alt "Materjalid".

| Materialide haldus                                            |                         |                           |           |           |                        |                |                           |                 |                               | -                                               |                | ×       |
|---------------------------------------------------------------|-------------------------|---------------------------|-----------|-----------|------------------------|----------------|---------------------------|-----------------|-------------------------------|-------------------------------------------------|----------------|---------|
|                                                               |                         |                           |           |           |                        |                |                           |                 |                               |                                                 |                |         |
|                                                               |                         |                           |           |           |                        |                |                           |                 | Aktiiv                        | ne kliinik:                                     | <b>Market</b>  | 10.00   |
| Tellimine Haterjalid                                          |                         |                           |           |           |                        |                |                           |                 |                               |                                                 |                |         |
|                                                               |                         |                           |           |           |                        |                |                           |                 |                               |                                                 | tellimi        | ise ahi |
| Ostukorv (69. 17 EU                                           | JR) Järeltellimused     | I (15) Tellimused         | 3         |           |                        |                |                           |                 |                               |                                                 |                |         |
| Tootegrupid                                                   |                         | Otsi toodet               |           |           |                        |                |                           | Tühjenda otsing | Aegub:                        | 31 12 2018                                      |                |         |
| ▼ <u>DENTAL</u>                                               |                         | Nimetus                   |           | Soodustus | Tootia                 | Tootekood      | Hind*                     | Kogus           | Ribakood:                     | 4741505374284                                   |                |         |
| Desintektsioon Kudede esteetika                               |                         |                           |           | 500445145 |                        | NU KOKOTOGO    | 100                       | Kogus           | Säilitamine:                  | mitte üle +25                                   |                |         |
| <ul> <li>Juureravi</li> </ul>                                 |                         | ADRENALINI HCL INJ 1MG/I  | ML 1ML    |           | MOSKVA ENDO            | MM0107300      | 4.23                      | 0               | Käibemaks:                    | 9%                                              |                |         |
| Kirurgia                                                      |                         | BOTOX INJ SUBST 100TÜ 101 | ML N1     |           | ALLERGAN PH            | MM0094746      | 230.01                    | 0               | Tootegrupp:                   | Humaanravimid, r                                | etseptiravimi  | id      |
| <ul> <li>Profülaktika</li> </ul>                              |                         | DENTOCAINE INL40MG/ML     | +0.005M   |           |                        | MM0102550      | 25.89                     | 0               | Min. In deine konst           |                                                 |                |         |
| Protees                                                       |                         | DENTOCAINE IND 40000/1012 | +0,005IVI |           | INIDSA LADOINA         | 1010102330     | 23.05                     |                 | Min. nuigipakend              | 1:                                              |                |         |
| <ul> <li>Röntgentarvikud</li> <li>Täidised</li> </ul>         |                         | DENTOCAINE INJ 40MG/ML    | +0,01MG   |           | INIBSA LABORA          | MM0098189      | 25.89                     | 0               | Kataloonikood:                | D508                                            |                |         |
| Ühekordsed tarvikud                                           |                         | DEPULPIN DENTAALPASTA     | 380MG+4   |           | VOCO GMBH              | MM0137426      | 57.56                     | 0               |                               |                                                 | _5             |         |
| Labor Seadmed                                                 |                         |                           | TUIC 150  |           | 10/1 411               | N 40 401 10000 | 54.00                     |                 | Lisainfo:                     |                                                 |                |         |
| Dentali käsimüügirav                                          | vim                     | EPIPEN INJ LAHUS PEN-SUS  | TLIS 150  |           | MYLAN                  | MM0112832      | 54.88                     | 0               | http://koodikesk              | us.ravimiamet.ee/Di                             | ata/PIL/       |         |
| Dentali retseptiravim                                         |                         | IBUMETIN TBL 400MG N100   | )         |           | TAKEDA PHAR            | MM0032927      | 8.74                      | 0               |                               |                                                 |                |         |
| <ul> <li>Suuhügieen</li> </ul>                                |                         | LEDERMIX DENTAAL PASTA    | 30MG+10   |           | RIEMSER PHAR           | MM0137427      | 44.05                     | 0               |                               |                                                 |                |         |
| Puurid, viimistlus                                            |                         |                           |           |           | The first of the state |                | 1105                      |                 |                               |                                                 |                |         |
| <ul> <li>Implantaadid</li> <li>Teabevahendid</li> </ul>       |                         | NEOCONES HAMBAPULK 1      | 5400RÜ+   |           | SEPTODONT              | MM0137392      | 44.93                     | 0               |                               |                                                 |                |         |
| Lastele     Lumbid Drillid, Mikro                             | skoon                   | SCANDONEST INJ LAHUS KO   |           |           | SEPTODONT              | MM0137393      | 33.72                     | 0               |                               |                                                 |                |         |
| Muud liigitamata too<br>Süstelahused põletik                  | oted ja vahendid<br>rud | SEPTANEST FORTE INJ LAHU  | US 40MG   |           | SEPTODONT              | MM0137428      | 34.59                     | 2               |                               |                                                 |                |         |
| <ul> <li>HUMAANRAVIMID</li> <li>Humaanravimid, käs</li> </ul> |                         | SEPTANEST INJ LAHUS 40M   | G+0,005   |           | SEPTODONT              | MM0125612      | 34.59                     | 0               |                               |                                                 |                |         |
| Humaanravimid, rets                                           | sept                    | SODIUM CHLORIDE 0,9% BR   | RAUN INJ  |           | B. BRAUN MEL           | MM0071650      | 21.66                     | ·<br>✓ 2        | Septa<br>süste                | nest Forte 40 mg/10 mikrog<br>ahus kolbampullis | rammi/ml       |         |
|                                                               |                         | SODIUM CHLORIDE 0,9% BR   | RAUN INJ  |           | B. BRAUN MEL           | MM0015060      | 5.32                      | 3               | Loopot<br>Bisedan<br>Derisada | s kolsangulik<br>Inén                           | 0              |         |
|                                                               |                         | SODIUM CHLORIDE 0,9% BR   | RAUN INJ  |           | B. BRAUN MEL           | MM0008808      | 6.29                      | 5               | 90 × 1.71                     | ni koltumpuli<br>OHT<br>V Born de Calitali      | and the second |         |
|                                                               |                         |                           |           |           |                        |                | 47.07                     | 6               | Salton S<br>Seguritari        | (-es-Mau) -ces-Peakin<br>1988                   |                |         |
| Ava kõik alagrupid                                            |                         | Näita ainult: Laos U      | lued      |           |                        |                | Toote hind sisaldab soodu | istust 7        |                               |                                                 |                |         |
|                                                               |                         |                           |           |           |                        |                |                           |                 |                               |                                                 |                |         |

## • Toodete nimekiri

- 1. Vaikimisi on tellimuste moodul sisselülitatud ja nähtav juhataja õigustes kasutajale. Juhul kui lehekülge "Tellimine" teile ei kuvata, siis palun võtke ühendust Hammas tarkvara klienditoega.
- 2. Valige soovitud tootegrupp.
- 3. Valitud tootegrupi sees on võimalik tooteid otsida nii nimetuse, tootja kui tootekoodi järgi.
- 4. Toote reale klikates avaneb paremal aknas ravimi täpsem info koos pildiga.
- 5. Lisainfona kuvatakse ka link Ravimiameti kodulehel oleva pakendi infolehele.
- 6. Ravimi ostukorvi lisamiseks tuleb teha toote real parem klõps ning valida soovitud kogus.
- 7. Ostukorvi sakil kuvatakse kõikide ostukorvi lisatud toodete kogusumma.

| 🏈 Materjalide haldus                                         |           |                 |                     |                                      | - 🗆 X               |
|--------------------------------------------------------------|-----------|-----------------|---------------------|--------------------------------------|---------------------|
| Tellimine Materjalid                                         |           |                 | Ak                  | tiivne kliinik:                      |                     |
| Tooted Ostukorv (457.67 EUR) Järeltellimused (15) Tellimused |           |                 |                     |                                      | <u>tellimise ab</u> |
| Nimetus:                                                     |           |                 |                     |                                      |                     |
| Nimetus                                                      | Soodustus | Tootja          | Hind*               | Kogus                                | Summa+KM*           |
| ADRENALINI HCL INJ 1MG/ML 1ML N5 (ET)                        |           | MOSKVA ENDO     | 3.88                | 2                                    | 8.46                |
| BOTOX INJ SUBST 100TÜ 10ML N1                                |           | ALLERGAN PH     | 211.02              | 1                                    | 230.01              |
| DENTOCAINE INJ 40MG/ML+0,005MG/ML 1,8ML N50                  |           | INIBSA LABORA   | 23.75               | 3                                    | 77.66               |
| EPIPEN INJ LAHUS PEN-SÜSTLIS 150MCG/0.3ML 2ML N1             |           | MYLAN           | 50.35               | 1                                    | 54.88               |
| IBUMETIN TBL 400MG N100                                      |           | TAKEDA PHAR     | 8.02                | 2                                    | 2 17.48             |
| SEPTANEST FORTE INJ LAHUS 40MG+0,01MG/ML 1,7ML N50 KO        |           | SEPTODONT       | 31.73               | 2                                    | 69.17               |
| 3                                                            |           |                 | (                   | 0<br>1<br>2<br>3<br>4<br>5<br>6<br>7 | 4                   |
| Tühjenda ostukorv Hind ja summa sisaldavad soodustust        |           | tavahind: 457.6 | 7 / soodustus: 0.00 | ) / hind teile: 457.0                | 67 Kinnita tellimus |

## Ostukorv

- 1. Ostukorvi avamiseks tuleb klikata vastavale sakile.
- 2. Ka ostukorvis on võimalik juba sinna lisatud tellitavate toodete koguseid muuta.
- 3. "Tühjenda ostukorv" nupuga saab kõik tooted korraga ostukorvist eemaldada.

4. Ostukorvi ja tellimuse kinnitamiseks vajutage "Kinnita tellimus".

• Ravimite tellimuse korral tuleb Terviseametis registreeritud arsti õigustega kasutajal sisestada ID-kaardi või Mobiili ID PIN2 kood, selle digitaalseks allkirjastamiseks.

| Olek        |  |
|-------------|--|
| esitatud    |  |
| esitatud    |  |
| esitatud    |  |
| allkirjasta |  |
|             |  |

• Juhul kui ostukorvi kinnitamise hetkel jääb ravimite tellimus digitaalselt allkirjastamata, siis on võimalus seda hiljem tellimuste nimekirjast teha.